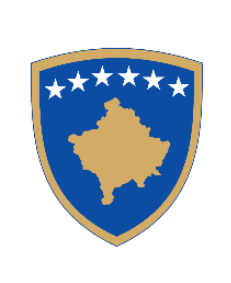

**Republika e Kosovës** Republika Kosova – Republic of Kosovo Qeveria – Vlada – Government

Ministria e Punëve të Brendshme MinistarstvoUnutrašnjih Poslova Ministry of Internal Affairs Policia e Kosovës/Policija Kosova/Kosovo Police Drejtoria e Përgjithshme e Policisë/ Generalna Policijska Direkcija/General Police Directorate

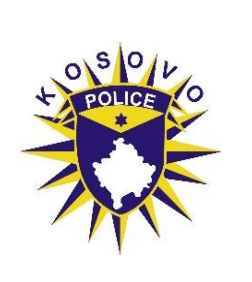

# MANUALI I TESTIMIT

## <u>Udhëzues për zhvillimin e testimit me shkrim në mënyrë</u> <u>elektronike përmes sistemit informativ.</u>

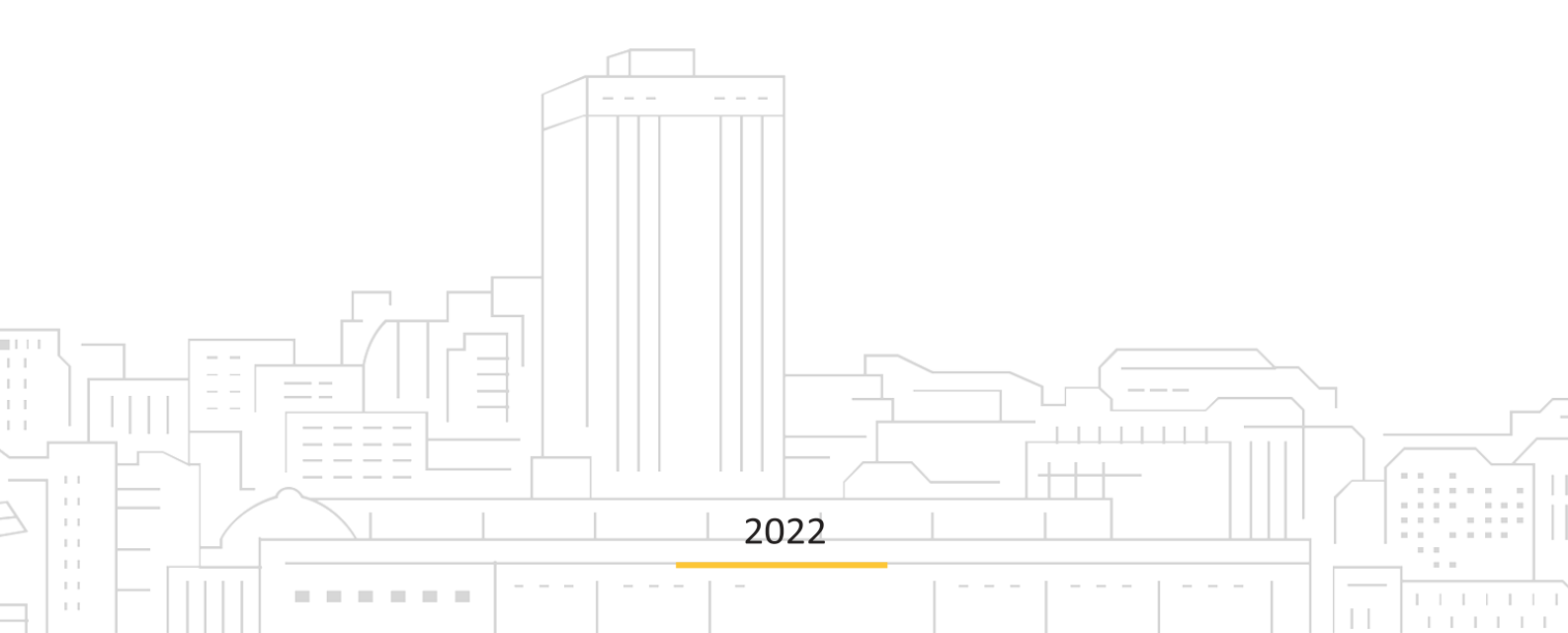

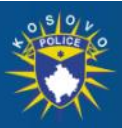

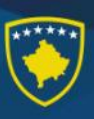

PROCEDURA E TESTIMIT ME SHKRIM PËR ZYRTARË POLICOR PËRMES SISTEMIT "ONLINE"

Mos filloni testimin pa i pranuar të gjitha udhëzimet e nevojshme nga Anëtarët e caktuar të panelit të testit me shkrim.

- 1. Sigurohu që në desktop të kompjuterit është ikona TESTI si ne foto
- 2. Klikoni mbi ikonën me emrin TESTI për te hapur qendrën e testimit si ne foto1.

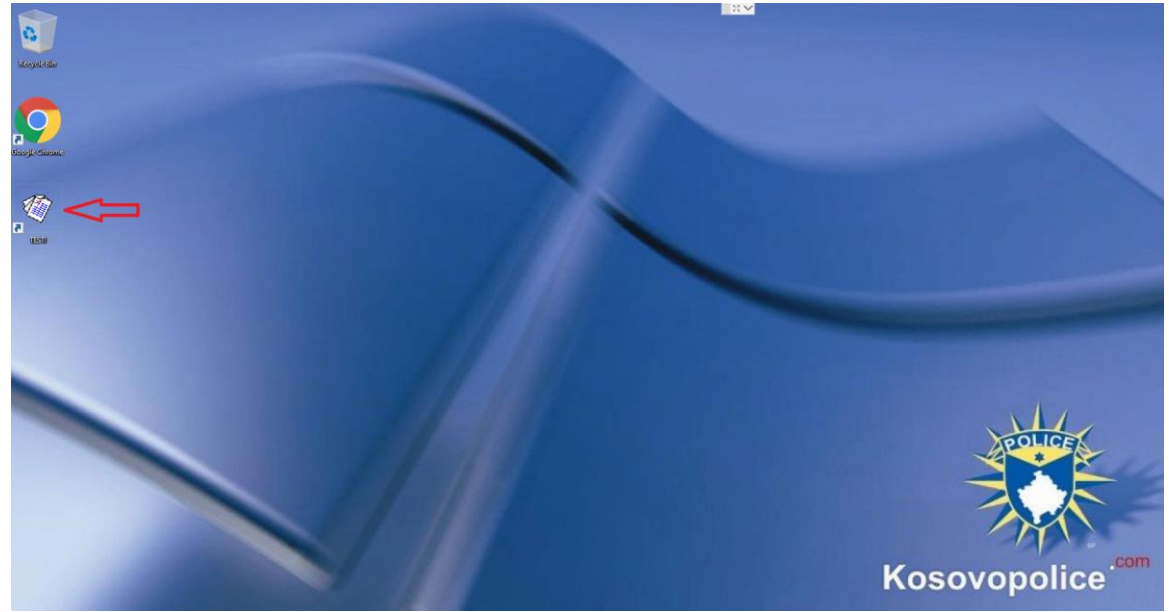

[Foto. 1] Desktopi i kompjuterit

3. Pasi te keni kaluar hapin 2 dhe keni hapur qendrën e testimit [foto 2], tek **përdoruesi** shkruani numrin tuaj te aplikimit qe keni pranuar përmes emailit nga eKosova apo nga komisioni përzgjedhës, ndërsa tek fjalëkalimi e shkruani numrin tuaj personal (Kujdes të gjithë duhet të kyçeni me opsionin Domain)

| Qendra e testim  | it     |
|------------------|--------|
| Përdoruesi:      |        |
|                  | •      |
| Fjalëkalimi:     |        |
|                  |        |
| 🔵 Lokal 💿 Domain |        |
|                  | 문 Kyqu |
|                  |        |

[Foto. 2] Qendra e testimit elektronik

4. Pasi te klikoni butonin kyqu, ne sistem do te hapet dritarja si ne [foto 3] ku duhet te klikoni butonin FILLO TESTIN

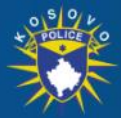

### POLICIA E KOSOVËS POLICIJA KOSOVA / KOSOVO POLICE

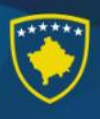

| PRIMS Police Resource Information Management System |                                          | Shapp 🛛 🖉 Dashboard 🔂 Cligar |
|-----------------------------------------------------|------------------------------------------|------------------------------|
|                                                     |                                          |                              |
|                                                     |                                          |                              |
|                                                     |                                          |                              |
|                                                     | Lista e testeve Test 07 FILLO TESTIN     |                              |
|                                                     |                                          |                              |
|                                                     |                                          |                              |
|                                                     |                                          |                              |
|                                                     |                                          |                              |
|                                                     | © 2020   Version v1.2                    | 1                            |
| <b>W W W I</b> Foto. 3                              | 3] Testi i ndare automatikisht nga siste | emi                          |

5. Pasi te keni kaluar hapin 4 do te hapet një dritare tjetër qe tregon kohen nëse testi ka

filluar apo pritet te filloj për disa minuta [foto 4]

| 🖸 Informatat e testit                                                       |  |
|-----------------------------------------------------------------------------|--|
| Thuilt: Test 10<br>Data: 0902/02/22<br>Fillon ne: 1140<br>Mhuaron ne: 12:10 |  |
| Instruksionet                                                               |  |
| Testi me shkrim online-Test                                                 |  |
| B Testi do te filioje ne:                                                   |  |
| 00:00:06:4                                                                  |  |
|                                                                             |  |
|                                                                             |  |
|                                                                             |  |
|                                                                             |  |
|                                                                             |  |
|                                                                             |  |
|                                                                             |  |

[Foto. 4] Faqja për informatat e testit

6. Pasi te bëhen te gjitha minutat zero ne numëruesin e kohës atëherë do te shfaqet butoni Fillo testin ku ju duhet te klikoni ne këtë buton ne mënyrë qe te hapet testi [Foto 5].

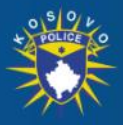

### POLICIA E KOSOVËS POLICIJA KOSOVA / KOSOVO POLICE

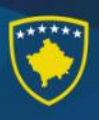

| i informata e secir                                                                                                    |  |
|----------------------------------------------------------------------------------------------------|--|
| Thulli: Test 04<br>Data: 09002022<br>Fillon.ei: 11.35<br>Mbaron.ei: 12.05                                               |  |
| Instruksionet Test me shkim online-Test                                                                                 |  |
| Testi tashme ka filluar keni kohe te dorezoni testin per:           0         0         2         8         3         1 |  |
| Filler testin                                                                                                    |  |
|                                                                                                    |  |
|                                                                                                    |  |
|                                                                                                    |  |

[Foto. 5] Faqja për informatat e testit

7. Pasi te keni kaluar hapin 6, sistemi ne mënyrë te rastësishme do të paraqet testin me pyetje dhe opcionet për ju. Ju lutem lexoni pyetjet me kujdes dhe klikoni vetem njërën nga përgjigjet opsionale poshtë secilës pyetje [foto 6].

| PRINIS Police Resource                                                     | Information Management System                                                                                                    | Shqip | Ŧ | Dashboard | E Çiva    |
|----------------------------------------------------------------------------|----------------------------------------------------------------------------------------------------|-------|---|-----------|-----------|
| O Mbaron në:                                                               | Fillo testin - Z001220001 - Testi 04                                                                                                    |       |   |           |           |
| 00:24:10                                                                   |                                                                                                    |       |   |           |           |
| i Informatat e testit                                                      | III Testi 04                                                                                                    |       |   |           |           |
| Informatice tests<br>Data: 09002032<br>Filton et: 1123<br>Mbaron ne: 12.05 | I. Cill nga pohimet e miposhtem elekte i saste:     Comuna mund te marei hua vetem në tergan ndirkombitar te kapitalit.     Comuna mund te marei hua vetem në tergan kombëtar të kapitalit.     Comuna mund te marei hua vetem në tergan kombëtar të kapitalit, e valutë të huaj.      Famija në të clëti vendimet kryesore i mer femra qutet:     Comuna mund të marei hua vetëm në tergan kombëtar të kapitalit, e valutë të huaj.      Famija në të clëti vendimet kryesore i mer femra qutet:     Comuna mund të marei hua vetëm në tergan kombëtar të kapitalit, e valutë të huaj.      Famija në të clëti vendimet kryesore i mer femra qutet:     Comuna mund të marei hua vetëm në tergan kombëtar të kapitalit, e valutë të huaj.      Famija në të clëti vendimet kryesore i mer femra qutet:     Comuna mund të marei hua vetëm në tergan kombëtar të kapitalit, e valutë të huaj. |       |   |           | 1,00 pake |
|                                                                            |                                                                                                    |       |   |           |           |
|                                                                            | Annees ou a "them tone some one plans ones se sam Franciskos, sa esome ou a ne new trans nièle njà saltat me Sam Francisko leadé njà ori: intraga dhe tingon pikerisht orien 47     6     1                                                                                                    |       |   |           |           |
|                                                                            | 0.8                                                                                                    |       |   |           |           |
|                                                                            | 07                                                                                                    |       |   |           |           |

[Foto. 6] Paraqitja e testit me shkrim

*Vëmendje:* Mos klikoni butonin Dërgo testin (i cili gjendet ne fund te testit) pa qenë i sigurt se nuk doni të ndryshoni më asgjë në përgjigjëjet e dhëna në test sepse nuk mund të ktheheni më në test. Deri në momentin kur klikoni në këtë buton ju mund të ndryshoni përgjigjet qe keni dhënë. Gjithashtu, kujdesu qe te përgjigjesh ne kohen e përcaktuar për testim pasi qe nëse nuk e dërgoni testin ne kohen e përcaktuar, sistemi do e beje këtë për ju ne mënyrë automatike dhe do ju mbyllet faqja e testit.

8. Pasi te keni klikuar butonin Dërgo testin në monitor do të ju shfaqet rezultati me numrin e pikëve te arritura [foto 7].

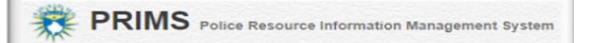

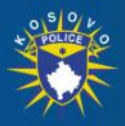

### POLICIA E KOSOVËS POLICIJA KOSOVA / KOSOVO POLICE

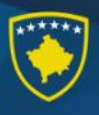

| RIMS Police Resource Information Ma | inagement System                                                                                                    |           | Shqip 🔻 | Dashboard | E Çkyqu |
|-------------------------------------|----------------------------------------------------------------------------------------------------|-----------|---------|-----------|---------|
|                                     | i Informatat e testit                                                                                                    |           |         |           |         |
|                                     | Thealth: Terril 0.4                                                                                                    |           |         |           |         |
|                                     |                                                                                                    | 13 piki   | •       |           |         |
|                                     | I≣ Testi 04                                                                                                    |           |         |           |         |
|                                     | 1. Arbeni ka në çantë 6 lapsa me ngjyra të ndryshme. Al merr pa parë ngjyrat, vetëm dy lapsa. Sa kombinime të ndryshme të ngjyrave mund të ketë në dy lapsat e marrë nga Arbeni:       | 0,00 pike |         |           |         |
|                                     | 2. Citat ngjarje historike janë radhitur dhijt sipas rendit kronologjik?                                                                                                    | 0,00 pike |         |           |         |
|                                     | 3. Nëna e dërpoi Lirinë në dyqan për të marrë 9 kuti konservash me bizelo. Linia mund të mbante vetëm dy kuti në një mgë. Sa herë iu desh të shkonte në dyqan për t'i marrë të gjitha? | 0,08 pike |         |           |         |
|                                     | 4. Ligi pir procedurat administrative:                                                                                                    | 0,00 pike |         |           |         |
|                                     | 5. Organet kamunale jane:                                                                                                    | 0,00 pike |         |           |         |
|                                     | 6. Cilla nga keto kompetenca NUK është kompetencë e Presidentit të RKS:                                                                                                    | 1,00 pike |         |           |         |
|                                     | 7. Ne strukturen "Burgu estte i rende", mblemn "i rindst" estte ne askallen:                                                                                                    | 0.00 pike |         |           |         |

[Foto. 7] Paraqitja e rezultatit

#### <u>Informatë:</u>

-Nëse rezultati ju shfaqet me ngjyre te gjelbër nënkupton qe testin me shkrim e keni kaluar me numrin e pikëve te shfaqura ne ekran, mirëpo nëse rezultati është me ngjyre te kuqe kjo nënkupton qe nuk keni arritur te kaloni testin me shkrim ne baze te kritereve te vendosura nga personat përgjegjës.

-Përmbajtja e pyetjeve te paraqitura ne fotot 6 dhe 7 janë vetëm për simulim te një testi dhe asesi përmbajtje reale e testit.

#### <u>Vërejtje:</u>

- 1. Ri-testimi nuk është i mundshëm.
- 2. Publikimi i rezultateve bëhet përmes faqes zyrtare te Policisë se Kosovës.
- 3. Nuk lejohet komentimi i rezultatit të testit pasi që sistemi është i njëjtë për të gjithë.
- 4. Kandidatet mund të japin vërejtjet e tyre për testin në formularin e vërejtjeve ANEKSI 5 të cilin e ofron sekretaria.
- 5. Kandidatet informohen për fazën tjetër të testimit sipas procedurave.

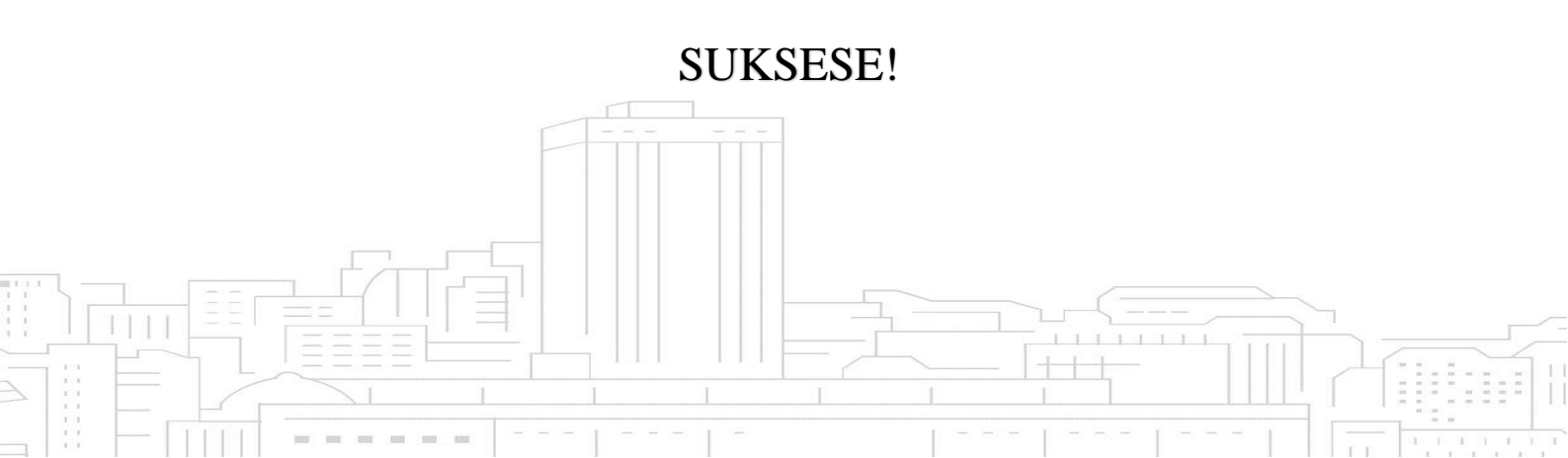